# Website www.lfvbz.it – Kurzanleitung für die Bezirksredakteure

## 1. Anmeldung

Um zum Redaktionssystem zu gelangen, ist in die Browser-Adresszeile "<u>https://www.lfvbz.it/typo3/</u>" einzugeben. Der Anmeldedialog erfordert die Eingabe von Benutzername und Passwort (Achtung: Groß- bzw. Kleinschreibung beachten!).

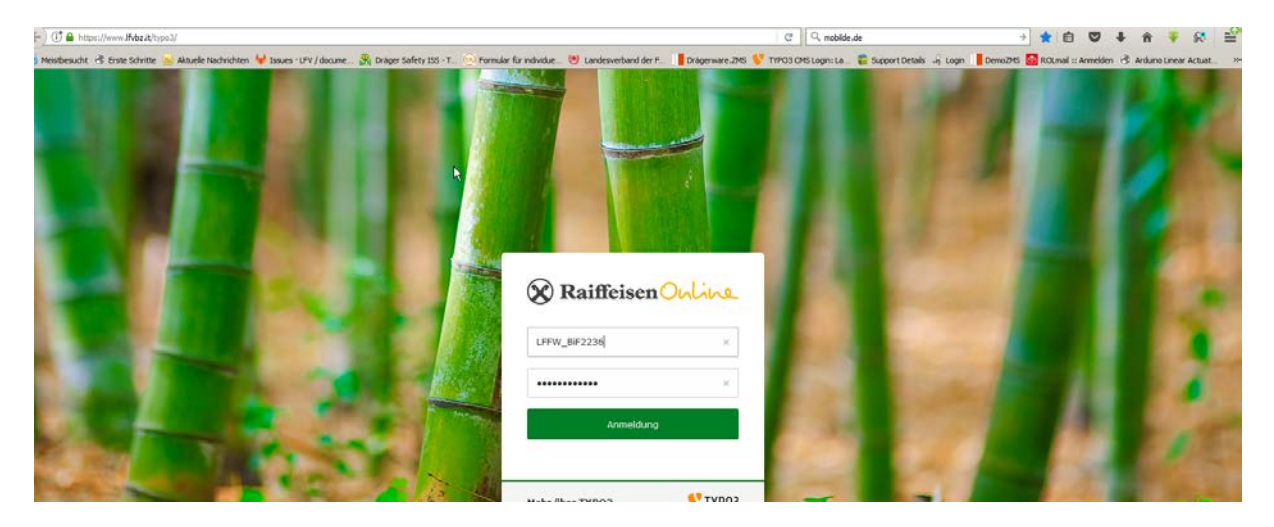

#### 2. Allgemeines

Der Bezirksredakteur kann Texte, News und Veranstaltungen für den eigenen Bezirk bearbeiten bzw. anlegen. Die Website ist zweisprachig konzipiert, <u>sämtliche Texte, News und Beiträge bitte</u> <u>zweisprachig verfassen.</u> Es ist unbedingt darauf achten, dass es bei den Veröffentlichungen zu <u>keinen</u> <u>Verletzungen von Urheberrechten (z.B. Fotos)</u> kommt.

## 3. Texte bearbeiten

#### **3.1 Headertext**

Der auf der Internetseite unter Bezirke dargestellte Text im roten Header kann wie unten beschrieben, bearbeitet werden. Dazu zunächst unter |Aufgabe|Aktion auf <Bezirk>-"Texte bearbeiten" klicken. (alternativ kommt man auch über den Abmeldedialog zu den Aufgaben (vgl. 7)

| 🗈 Befehl 🤉 🔷                                                                                                    | Aktion                                                                                                    |   |
|----------------------------------------------------------------------------------------------------|----------------------------------------------------------------------------------------------------|---|
| Eine 'Aktion' ist eine Konfiguration einer speziellen<br>Aufgabe, die von zugeordneten Benutzergruppen im<br>Aufgabenzentrum ausgeführt werden kann. | Eine 'Aktion' ist eine Konfiguration einer speziellen Aufgabe, die von zugeordneten Benutzergruppen im Aufgabenzentrum ausgeführt werden kann.<br>Elsacktal – Veranstaltungen auffisten 🗲 | • |
| Eisacktal - Veranstaltungen auflisten                                                                                                    |                                                                                                    |   |
| Eisacktal - News auflisten                                                                                                    | Eisacktal - News auffisten >                                                                                                    | * |
| Eisarktal - Texte bearbeiten                                                                                                    | Lever course concernances                                                                                                    |   |
| Eisacktal - Veranstaltung erstellen                                                                                                    |                                                                                                    |   |
| Eisadital - News erstellen                                                                                                    | Essacital - Texte bearbeiten >                                                                                                    | • |
| ) Import/Export >                                                                                                    | Elsacktal - Veransfaltung erstellen >                                                                                                    | * |
| Import/Export-Modul für TYPO3-Daten. Kann einzelne<br>Datensätze, Tabelleninhalte, einzelne Seiten oder                                              |                                                                                                    |   |
| ganze Zweige des Seitenbaums exportieren.<br>Berücksichtigt eingebundene Medien wie z.8. Bilder<br>und behält Beziehungen zwischen Datensätzen bei.  | Elsacktal - News erstellen >                                                                                                    | • |

Dann auf den Titel des ersten Textblocks auswählen.

| 5.7.8 Landesfeuerwehrverband                                                                                         |                                          |                              | 🛊 ★ 🕐 🔝 BFV Brixen/Eisadstal |
|----------------------------------------------------------------------------------------------------|------------------------------------------|------------------------------|------------------------------|
| Aufgaben 👻                                                                                                    |                                          |                              |                              |
| 🕅 Gefehl )                                                                                                    | ٠                                        | Eisacktal - Texte bearbeiten |                              |
| Eine 'Aktion' ist eine Konfiguration ein<br>Aufgabe, die von zugeordneten Benut<br>Aufgabenzentrum ausgeführt werden | er speziellen<br>Izergruppen im<br>kann. | T Rezink Hisacktal >         |                              |
| Eisacktal - Veranstaltungen aufliste                                                                                 | n                                        | serennnar                    |                              |
| Eisacktal - News auflisten                                                                                           | Ь                                        | 🚡 Das ist ein Zusatztext 🕨   |                              |
| Eisacktal - Texte bearbeiten                                                                                         |                                          | Seiteninhalt                 |                              |
| Eisacktal - Veranstaltung erstellen                                                                                  |                                          |                              |                              |
|                                                                                                    |                                          |                              |                              |

Im Register Allgemein ist der auf der Website dargestellte Text angeführt. Er kann beliebig verändert werden. Die Formatierung erfolgt über die Texteditorleiste (1). Jede Änderung wird erst über den Button "Speichern" (2) wirksam. Zur vorherigen Ansicht kann über das x (3) gewechselt werden.

| Landesfeuerwehrverband                                | 🐑 🛣 🕐 🛄 BFV Brixen/Eisadstal |
|-------------------------------------------------------|------------------------------|
| (Standard)                                            | Pfad: / 🗋 Brixen/Eisack      |
| × 🖺 Speichern - 🗐 🥲                                   | 12                           |
| eiteninhalt "Bezirk Eisacktal" auf Seite "Brixen/Eisa | cktal" bearbeiten            |
| Allgemein Medien Sprache Zugriff Raster-Elemente      |                              |
| Inhaltselement                                        |                              |
| Түр                                                   | Spalte                       |
| Text & Media 👻                                        | Raster-Container 👻           |
|                                                       |                              |
| Überschriften                                         |                              |
| Überschrift                                           |                              |
| Bezirk Eisacktal                                      | ×                            |
| Түр                                                   | Datum                        |
| un v                                                  |                              |
|                                                       |                              |
| Text                                                  |                              |
|                                                       | 1/                           |
|                                                       |                              |
| D I U O A X = = = =  I <sub>X</sub>   = =             |                              |
|                                                       |                              |

Die Sichtbarkeit des Textes auf der Website wird über das Register Zugriff eingestellt. (Wenn das Häkchen bei "Deaktivieren" gesetzt wird, wird der Text nicht angezeigt.

| = | 😨 💔 Landesfeuerwehrverband                                              | 🔮 ★ 🕐 💽 BFV Brixen/Eisacktal    |
|---|-------------------------------------------------------------------------|---------------------------------|
|   | (Standard)                                                              | Pfad: / 🗋 Brixen/Elsacktal [25] |
|   | C 🗊 🔻 mapping 🖾 🗙                                                       | 口 ☆ ?                           |
|   | Seiteninhalt "Bezirk Eisacktal" auf Seite "Brixen/Eisacktal" bearbeiten |                                 |
|   | Allgemein Medien Sprache Zugriff Raster-Elemente                        |                                 |
|   | Sichtbarkeit des Inhaltselements                                        |                                 |
|   | Deaktivieren                                                            |                                 |
|   | Veröffentlichungsdaten und Zugriffsrechte                               |                                 |
|   | Veröffentlichungsdatum Ablauf                                           | atum                            |
|   | <b>m</b>                                                                | m                               |
|   |                                                                         |                                 |

Die Eingabemaske für die italienischen Texte wird durch Umschalten von (Standard) auf "Italiano" (oberhalb Speichern) geladen.

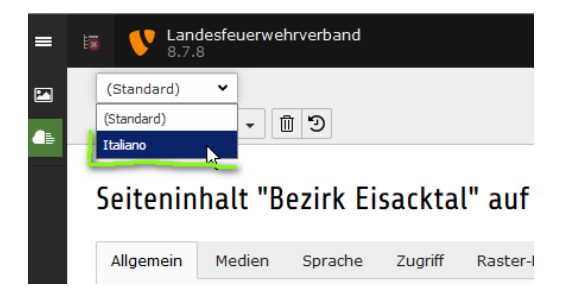

Der ggf. vorgeschlagene zu übersetzende Text wird nun in italienischer Sprache eingegeben. Danach muss gespeichert werden.

| Landesfeuerwehrverband                                                                                                    | 🖢 🛨 🕐 🔝 BFV BrixeryTiisacktal                                                                         |
|----------------------------------------------------------------------------------------------------|----------------------------------------------------------------------------------------------------|
| Italiano 👻                                                                                                    | Pfad: / 🗋 Brixen/Elsackta                                                                             |
| × 🛱 Speichern 🔹 🗐 🏵                                                                                                    | C 12                                                                                                  |
| Seiteninhalt "Distretto Valle Isarco" auf Seite "Brixer                                                                                                    | /Eisacktal" bearbeiten                                                                                |
| Inhaltselement                                                                                                    |                                                                                                    |
| Тур                                                                                                    | Spalte                                                                                                |
| 👿 Text & Media 🐱                                                                                                    | Raster-Container 💌                                                                                    |
| Text & Media                                                                                                    | 4                                                                                                    |
| Derretto Valle Sanco<br>Bearic Gladotal<br>Yerlindered Zoshen 200<br>Typ<br>H1 v                                                                                                    | Datum                                                                                                 |
| Text<br>$\begin{array}{c c} & & & \\ & & & \\ & & & & \\ & & & \\ & & & \\ & & & \\ & & & \\ & & & \\ & & & \\ & & &$ |                                                                                                    |
| E distretto di Bressanone / Valle Isaroo comprende 5 zone, che complessivamente riuriscono 41                                                                                                    | compt di vigili del fucco volontari. Eurone distrettuale ha sede nella città vescorile di Bressanone. |

#### 3.2 Zusätzlicher Headertext

Dieser Text ist auf der Website erst durch Aufklappen sichtbar. Er kann wie oben unter 3.1 beschrieben, eingegeben bzw. verändert und übersetzt werden.

#### 4. News erstellen

In folgendem Beispiel wird eine News für den Bezirk 5 erstellt. Zunächst im Register "*Allgemein"* einen Titel (1) und einen kurzen beschreibenden Text im Teaser (2) anlegen. Der gewünschte Text wird darunter im Texteditor (3) eingetragen. Hinweis: Die News ist auf der Website sichtbar, sobald bei "Verbergen" das Häkchen entfernt wird.

|                                            |                                            |            | Pfad: / 🛅 Brixen/Eisacktal [7 |
|--------------------------------------------|--------------------------------------------|------------|-------------------------------|
| X 🖹 Speichern 👻                            |                                            |            | C 12                          |
|                                            |                                            |            |                               |
| Artikel auf Seite "Brixen/Eisa             | cktal" neu erstellen                       |            |                               |
| Allgemein Zugriff Optionen Relation        | en Metadaten Notes                         |            |                               |
| Überschrift                                |                                            |            |                               |
| Anmeldungen zur Nutzung der Atemschutzub   | ungsstrecke 1                              |            |                               |
| Тур                                        | <br>Sprache:                               | Verbergen: |                               |
| Nachrichten 👻                              | Standard [0] 🐱                             | Г          |                               |
| 8.5.5                                      |                                            |            |                               |
|                                            |                                            |            |                               |
| Teaser                                     |                                            |            |                               |
| Die Atemschutzübungsstrecke kann durch die | Feuerwehren des Bezirkes genutzt werden. 2 |            |                               |
|                                            |                                            |            |                               |

Dann den Text für die News im Texteditor darunter eintragen. Im Beispiel wird zusätzlich ein Link auf eine E-Mailadresse und eine externe Seite eingestellt. Zunächst den zu verlinkenden Begriff markieren und auf das Link-Icon klicken

| (Standard) 👻                                                                                         | Pfad: / 🔤 Brixen/Eisacktal [7                                                                                                 |
|----------------------------------------------------------------------------------------------------|----------------------------------------------------------------------------------------------------|
| X Dispeidern v 🗊 🖸                                                                                   | C 🖄                                                                                                    |
| Redaktion                                                                                            |                                                                                                    |
| Name des Autors                                                                                      | E-Mail des Autors                                                                                                    |
| Datum & Zeit                                                                                         | Archiv                                                                                                    |
| 14:49 31-10-2017 × 🛍                                                                                 | m                                                                                                    |
| Rich-Text-Editor                                                                                     |                                                                                                    |
| Normal - B I × x* 12 12 1 1 1 1 1 1 1 1 1 1 1 1 1 1 1 1                                              | $\mathbb{B}$ $\mathbb{B}$ $  \mathcal{K}   \ll \gg   \not \gg   \blacksquare = \Omega$ $  \mathfrak{K}   \supseteq$ Cuelloode |
| Die aktuellen Vormerkungen werden hier angezeigt. Vormerkungswünsche bitte an sterandermangezeigtnet |                                                                                                    |

Dann – im Beispiel E-Mail das Register E-Mail wählen und in der angezeigten Maske die Mail-Adresse eingeben und den Link setzen.

| Link Bro  | wser       |             |                |         |             |                    |      | ×              |
|-----------|------------|-------------|----------------|---------|-------------|--------------------|------|----------------|
| Aktueller | Link: alex | and r.mair@ | @vahrn.eu      |         |             |                    |      | Link entfernen |
| Seite     | Datei      | Ordner      | Externe URL    | -Mail H | Kalender    | Kalender-Kategorie | News |                |
|           |            |             | Titel          |         |             |                    |      |                |
|           |            |             | E-Mail-Adresse | alexand | der.mair@va | hrn.eu             |      | Link setzen    |

Für einen externen Link markiert man wie oben den zu verlinkenden Text und gibt dann in der angezeigten Maske den Link ein und wählt "Link setzen". Im Zielfenster kann man angeben, ob der Link in einem neuen Tab im Browser angezeigt wird. (\_blank)

| Aktueller | Link: https | ://calenda | r.google.com/caler | ndar/emt | bed?src=kaler   | nder.ats%40gmail.com&   | ctz=Europ   | e/Rome <u>Link entfernen</u>        |
|-----------|-------------|------------|--------------------|----------|-----------------|-------------------------|-------------|-------------------------------------|
| Seite     | Datei       | Ordner     | Externe URL        | E-Mail   | Kalender        | Kalender-Kategorie      | News        |                                     |
| R         |             |            | Zielfenster        | _bla     | ank 🥖           |                         |             | <b>`</b>                            |
|           |             |            | Titel              |          |                 |                         |             |                                     |
|           |             |            | URL                | http     | os://calendar.g | oogle.com/calendar/embe | d?src=kaler | nder.ats%40gmail.com&ctz=Europe/Rom |

Bei "**Zugriff**" können ein Veröffentlichungs- und Ablaufdatum für die News eingetragen werden. Man kann damit News im Redaktionssystem vorab eintragen. Die Veröffentlichung wird über die beiden oben angeführten Felder gesteuert.

Bei "Optionen" kann die Kategorie der News eingetragen werden. (Standard = Bezirk )

Im Register "*Relationen*" können Bilder hinzugefügt werden. Dazu den Button "Mediendatei hinzufügen" wählen

| Allgemein  | Zugriff     | Optionen | Relationen | Metadaten  | Notes |
|------------|-------------|----------|------------|------------|-------|
| Mediendate | i           |          |            | $\searrow$ |       |
| 🗅 Medieno  | datei hinzu | fügen 🥌  |            |            |       |

und in der daraufhin angezeigten Maske in den Verzeichnisbaum wechseln (1), die gewünschte Datei auf dem lokalen PC suchen (2) und anschließend "Hochladen" (3). Sobald die Datei im Verzeichnisbaum (4) angezeigt wird kann sie durch Klick der News zugeordnet werden.

| Vergeichnisbaum: | Dateien 1:                                                                 |       |
|------------------|----------------------------------------------------------------------------|-------|
| nixen/Eisacktal  |                                                                            | Suche |
| 1                | Vorschaubilder anzeigen                                                    |       |
|                  | /Bezirke/Eisacktal/                                                        | ľ     |
| 4                | 131113.JPG + i                                                             |       |
|                  | Dateien hochladen:                                                         |       |
|                  | Pfad:/Bezirke/Eisacktal/                                                   |       |
|                  | Durchsuchen Keine Dateien ausgewählt.                                      |       |
| 2                | Erlaubte Dateierweiterungen:                                               |       |
| _                | GIF JPG JPEG BMP PNG PDF SVG AI MP3 WAV MP4 OGG<br>OPUS WEBM YOUTUBE VIMEO | FLAC  |
|                  | 🗖 Vorhandene Dateien überschreiben                                         |       |
|                  | Hochladen                                                                  |       |
| 3                | Neue Mediendatei hinzufügen:                                               |       |

Mindestens ein Bild sollte in den Vorschau-Ansichten angezeigt werden. Entsprechend ist das Häkchen setzen.

| - Dateina 131113.JPG                                  | / • 0 1 i = -                                                                               |
|-------------------------------------------------------|---------------------------------------------------------------------------------------------|
| Bild-Metadaten<br>In Vorschau-Ansichten anzeigen<br>F |                                                                                             |
| Titel                                                 | Alternativer Text                                                                           |
| Link eş %                                             | Beschreibung (Bildunterschrift)  Elementspezifischen Wert setzen (Kein Standard vorgegeben) |
|                                                       |                                                                                             |

Speichern und Eingabe der News in italienischer Sprache ist unter 3.1 beschrieben.

### 5. Veranstaltungen erstellen

\_

| Eine 'Aktion' ist eine Konfiguration einer speziellen<br>Auforbel die von missericheten Berntzeren meen im | Eine "Aktion" ist eine Konfiguration einer speziellen Aufgabe, die von zugeordneten Benutzergruppen im Aufgabenzentrum ausgeführt werden kann. |  |
|----------------------------------------------------------------------------------------------------|----------------------------------------------------------------------------------------------------|--|
| Aufgabe, die von zogen dieten bendzeig oppen im<br>Aufgabenzentrum ausgeführt werden kann.                 | Eisacktal - Veranstaltungen auflisten >                                                                                                    |  |
| Eisacktal - Veranstaltungen auflisten                                                                      |                                                                                                    |  |
| Eisacktal - News auflisten                                                                                 | Elsacktal - News auflisten >                                                                                                    |  |
| Eisacktal - Texte bearbeiten                                                                               |                                                                                                    |  |
| Eisacktal - Veranstaltung erstellen                                                                        |                                                                                                    |  |
| Eisacktal - News erstellen                                                                                 | Eisacktal - Texte bearbeiten >                                                                                                    |  |
| St Tunnet / Europet                                                                                        |                                                                                                    |  |

Zunächst im Register "*Allgemein*" die Kategorie auswählen, den Titel der Veranstaltung, ggf. ein Kürzel und darunter bei Beschreibung einen Text eingeben.

| X Espechern -                                                                       |
|-------------------------------------------------------------------------------------|
| Veranstaltung auf Seite "Brixen/Eisacktal" neu erstellen                            |
| Allgemein Bilder Datum/Uhrzeit Details Anmeldestatus Zugriff                        |
| Sprache:<br>Standard [0] *                                                          |
| Kategorie                                                                           |
| and Feuerwehrlehrgänge 👻                                                            |
| Kärzel                                                                              |
| Titel der Veranstaltung                                                             |
| Beschreibung                                                                        |
| Normal $\rightarrow   B \ I \ X_{s} \ x^{s}   = =   =   =   =   =   =   =   =   = $ |
|                                                                                     |

Im Register "*Bild*" kann ein Bild hinzugefügt werden. Man klickt auf "Bild hinzufügen" Anschließend ist die Vorgangsweise dieselbe wie bei <u>News erstellen Mediendatei</u> hinzufügen. Im Register "*Datum/Uhrzeit*" können ein Von- und Bis-Datum inklusive Beginn-Uhrzeit für die Veranstaltung eingetragen werden.

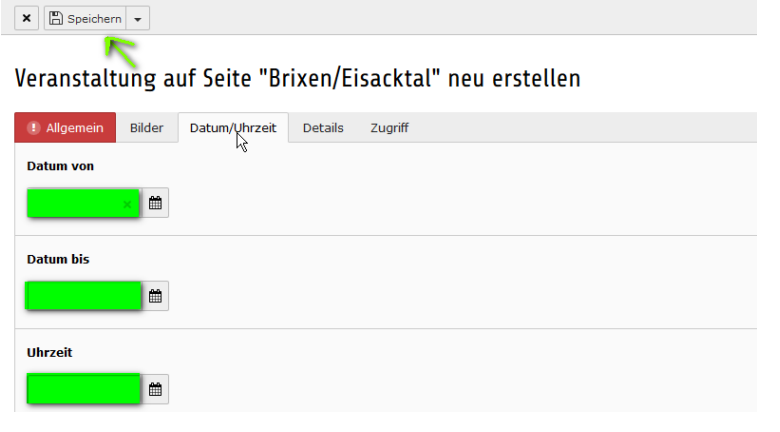

Unter "*Details"* können ggf. Sprache, Organisator und Ort eingegeben werden.

🗙 🖺 Speichern 👻

Veranstaltung auf Seite "Brixen/Eisacktal" neu erstellen

| ! Allgemein | Bilder | Datum/Uhrzeit | Details | Zugriff |  |
|-------------|--------|---------------|---------|---------|--|
| Sprache     |        | Ŭ             |         |         |  |
|             |        |               |         |         |  |
|             |        |               |         |         |  |
| Organisator |        |               |         |         |  |
|             |        |               |         |         |  |
| Ort         |        |               |         |         |  |
|             |        |               |         |         |  |

Bei "**Zugriff**" können ein Veröffentlichungs- und Ablaufdatum für die Veranstaltung eingetragen werden. Man kann damit Veranstaltungen im Redaktionssystem vorab eintragen. Die Veröffentlichung wird über die Felder "Start" und Stopp- Feld gesteuert.

Falls "Verbergen" aktiviert ist, wird die Veranstaltung auf der Website nicht angezeigt

🗙 🖺 Speichern 👻

# Veranstaltung auf Seite "Brixen/Eisacktal" neu erstellen

| Allgemein  | Bilder | Datum/Uhrzeit | Details | Zugriff |  |
|------------|--------|---------------|---------|---------|--|
| Verbergen: |        |               |         |         |  |
| Aktiviert  |        |               |         |         |  |
| Start:     |        |               |         |         |  |
|            |        |               |         |         |  |
| Stopp:     |        |               |         |         |  |
|            |        |               |         |         |  |

Die angelegte Veranstaltung wird durch Klick auf "Speichern" auf der Website angezeigt

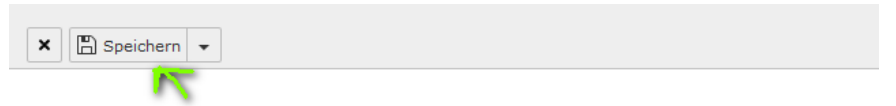

## Veranstaltung auf Seite "Brixen/Eisacktal" neu erstellen

| ! Allgemein | Bilder | Datum/Uhrzeit | Details | Zugriff |     |
|-------------|--------|---------------|---------|---------|-----|
|             |        |               |         |         | . ( |

# 6. Texte, Veranstaltungen oder News bearbeiten

Dazu die betreffende Gruppe auflisten und den zu ändernden Inhalt anklicken.

| 🔋 Befehl 🔸 🔥                                                                                                    | Aktion                                                                                                    |
|----------------------------------------------------------------------------------------------------|----------------------------------------------------------------------------------------------------|
| Eine 'Aktion' ist eine Konfiguration einer speziellen<br>Aufgabe, die von zugeordneten Benutzergruppen im<br>Aufgabenzentrum ausgeführt werden kann. | Eine 'Aktion' ist eine Konfiguration einer speziellen Aufgabe, die von zugeordneten Benutzergruppen im Aufgabenzentrum ausgeführt werden kann.<br>Eisacktal - Veranstaltungen auflisten <b>&gt;</b> |
| Eisacktal - Veranstaltungen auflisten                                                                                                    |                                                                                                    |
| Eisacktal - News auflisten                                                                                                    | Eisacktal - News auflisten >                                                                                                    |
| Eisacktal - Texte bearbeiten                                                                                                    | Ν                                                                                                    |
| Eisacktal - Veranstaltung erstellen                                                                                                    | 4g                                                                                                    |
| Eisacktal - News erstellen                                                                                                    | Elsacktal - Texte Dearbeiten >                                                                                                    |
|                                                                                                    |                                                                                                    |
| Import/Export >                                                                                                    | Eisacktal - Veranstaltung erstellen >                                                                                                    |
| Import/Export-Modul für TYPO3-Daten. Kann einzelne<br>Datensätze, Tabelleninhalte, einzelne Seiten oder                                              |                                                                                                    |
| ganze Zweige des Seitenbaums exportieren.<br>Berücksichtigt eingebundene Medien wie z.B. Bilder                                                      | Eisacktal - News erstellen >                                                                                                    |
| und behält Beziehungen zwischen Datensätzen bei.<br>Exportiert nur TYPO3-spezifisches Format, entweder                                               |                                                                                                    |
| ein binares Format (.13D) oder XML. Das Format ist<br>zum Datenaustausch zwischen TYPO3-Systemen<br>vorgesehen.                                      |                                                                                                    |

Nun kann werden die Bildschirmmasken so eingeblendet wie beim Neuanlegen. (vgl. 3, 4,5)

# 7. Abmelden

Die Abmeldung erfolgt rechts oben:

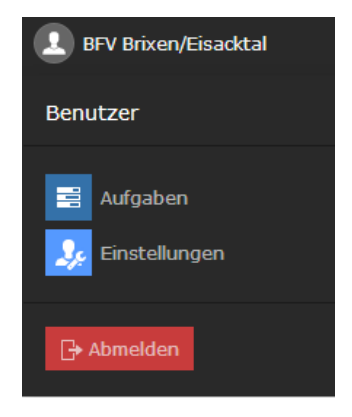

## 8. Änderungshistorie

| Autor            | Datum      | Bemerkungen                     |
|------------------|------------|---------------------------------|
| Walter Oberrauch | 08.11.2017 | Rev. 0 – Stand bei Auslieferung |